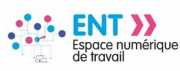

# Mettre à disposition des représentants élus des parents d'élèves un espace de communication

La procédure décrite dans les pages suivantes propose de mettre à disposition des représentants élus des parents d'élèves des espaces de communication leur permettant de diffuser des informations et partager des documents avec les autres parents dans un environnement sécurisé garantissant la protection des données personnelles de chacun. Elle s'appuie sur le déploiement de rubriques par classe auxquelles seront associés les parents d'élèves.

les paramétrages de ces rubriques sont effectués par l'administrateur ENT de l'établissement. Le contenu de la rubrique est élaboré par un (ou plusieurs) rédacteur(s) identifié(s) membre(s) de la rubrique. Il peut être envisagé de mettre en place un système de validation, par le chef d'établissement, avant publication.

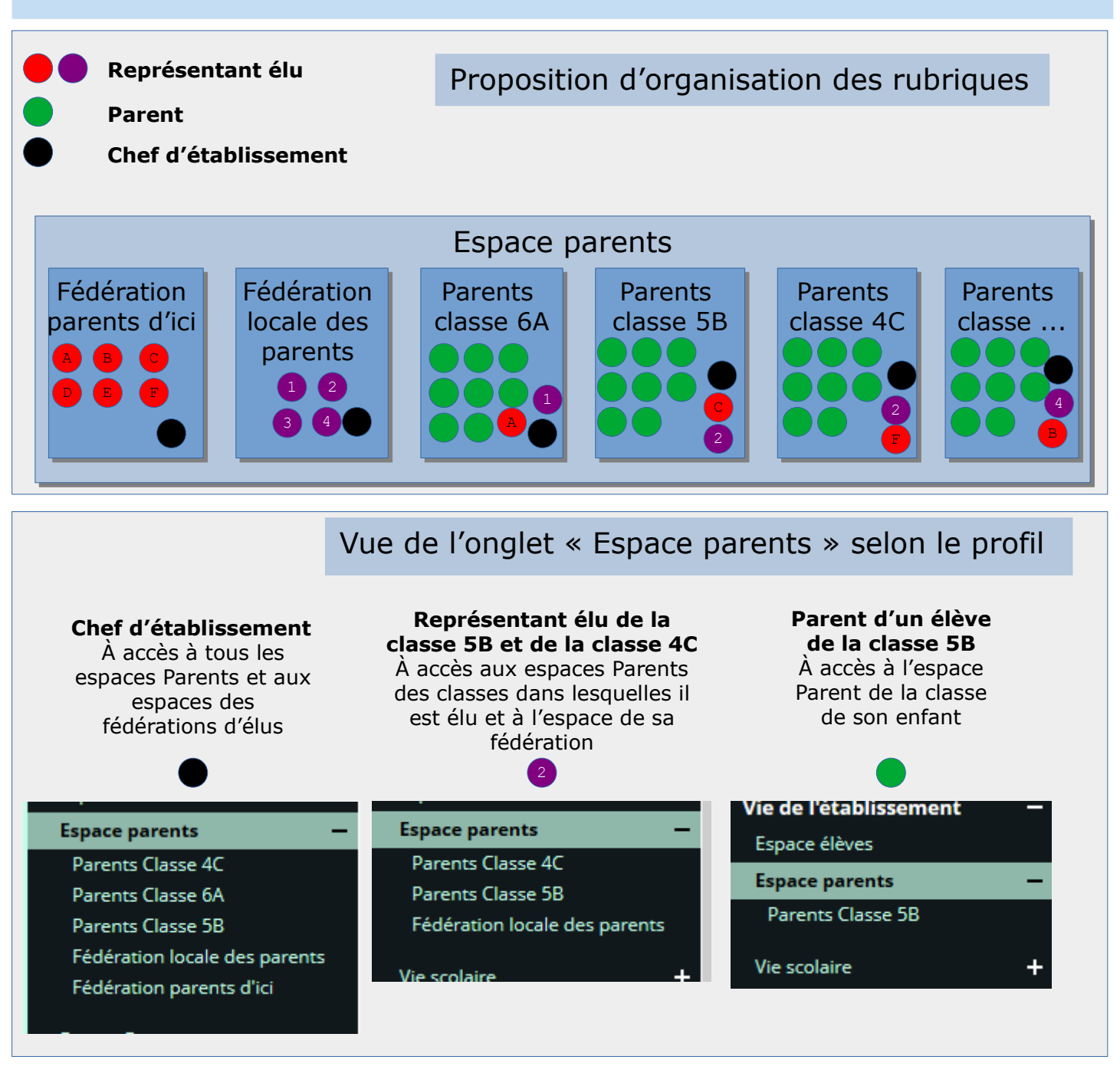

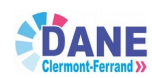

Page 1 sur 10

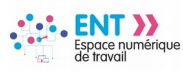

# # Étape 1 - Rattachement des comptes des fédérations ou des élus au groupe « Parents d'élèves délégués »

Choix 1 : création d'un compte générique et rattachement au groupe
 Parents d'élèves délégués »

- Sous un profil « Administrateur », dans l'annuaire
  1. Cliquer sur l'onglet « Utilisateurs »
  2. Sélectionner le profil « Autre » via la liste déroulante
  3. Sélectionner une civilité via la liste déroulante
  4. Renseigner les champs « Prénom » et « Nom »
  5. Renseigner les champs « Mot de passe » et « Confirmation mot de passe »
- 6. Paramétrer **« Oui »** en compte pérenne ou **« Non »** + une date limite

| Annuaire         | Vous êtes ici : Annuaire > Rechercher                                                                                                    | r un utilisateur > <b>Créer un utilisateur</b> |
|------------------|----------------------------------------------------------------------------------------------------|------------------------------------------------|
| Utilisateurs (1) | Retour                                                                                                    | 0                                              |
| Groupes          | Informations généralos                                                                                                    | [2]                                            |
| Administration   | Informations generates                                                                                                    | Reas ENT d'établissesses                       |
|                  | Etablissement *                                                                                                    | Base ENT d etablissement                       |
|                  | Profil *                                                                                                    | Autre V                                        |
|                  | Civilité *                                                                                                    | м3                                             |
|                  | Prénom *                                                                                                    | Compte                                         |
|                  | Nom *                                                                                                    | FEDERATION LOCALE                              |
|                  | Mail                                                                                                    |                                                |
|                  | Téléphone personnel                                                                                                    |                                                |
|                  | Téléphone professionnel                                                                                                    |                                                |
|                  | Téléphone mobile                                                                                                    |                                                |
|                  | Informations de connexion                                                                                                    |                                                |
|                  | Login                                                                                                    | Genere a partir du nom et du prenom            |
|                  | Mot de passe *                                                                                                    | •••••                                          |
|                  | Confirmation mot de passe *                                                                                                    | •••••                                          |
|                  |                                                                                                    |                                                |
|                  | Disponibilitá                                                                                                    | U                                              |
|                  | Compton of the second second s |                                                |
|                  | Compte perenne *                                                                                                    | Non 6                                          |

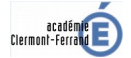

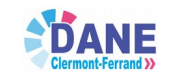

| Espace numérique de travail                                                                                                    | maclasse <sup>en</sup><br>Auvergne-Rhône-Alpes                                                                                                    |
|----------------------------------------------------------------------------------------------------|----------------------------------------------------------------------------------------------------|
| <ul> <li>Sur la même page</li> <li>7. Cliquer sur le bouton « Ajouter »</li> <li>8. Cliquer sur le dossier « Base ENT<br/>d'établissement »</li> <li>9. Cliquer sur le dossier « Groupes</li> </ul> | du n                                                                                                    |
| libres »<br>10. Cliquer sur le dossier « Parents<br>d'élèves délégués »<br>11. Cliquer sur le bouton « Valider » pour<br>enregistrer tous les paramétrages                                          | Information : seuls les groupes/classes que vous<br>pouvez ajouter sur la personne sont affichés.                                                                                                    |
| Rattachements<br>Groupes                                                                                                    | Groupes pedagogiques      Groupes libres     Groupes libres     G |
| Établissement groupe Aucun groupe                                                                                                    | Conseiller d'orientation Psychologue                                                                                                    |
| Fonctions/disciplines de poste Etablissement<br>Fonction<br>Discipline de pos                                                                                                    | <ul> <li>CVL</li> <li>Documentalistes</li> <li>Délégués élèves</li> </ul>                                                                                                    |
| Établissement     Fonction       Aucune fonction/discipline de poste.                                                                                                    | Gestionnaire menus     Médico-social     Derents d'élèves délégués     Pilotage projet                                                                                                    |
| * : champ obligatoire                                                                                                    | Professeurs principaux     Beprésentants parents                                                                                                    |

# ♦ Choix 2 : Rattachement des comptes nominatifs des parents élus au groupe « Parents d'élèves délégués »

| Annuaire<br>Utilisateurs | Sous un profil <b>« Administrateur »,</b> dans l'and<br>1. Cliquer sur l'onglet <b>« Groupes»</b><br>2. Renseigner le champ <b>« Nom »</b> avec le mot<br>3. Dans <b>« Groupes recherchés »,</b> cliquer sur<br>4. Cliquer sur le bouton <b>« Rechercher »</b> | nuaire<br>: <b>«parents »</b><br>r <b>« Tous »</b> |
|--------------------------|----------------------------------------------------------------------------------------------------|----------------------------------------------------|
| Groupes 1                | recherche simple recherche avancée recherche                                                                                                    | e technique                                        |
| Administration           | Critères de recherche                                                                                                    |                                                    |
|                          | Nom barents                                                                                                    |                                                    |
|                          | Gestionnaire Cliquer sur parcourir Parcourir X                                                                                                    |                                                    |
|                          | Groupes recherchés<br>O Tous<br>Les groupes dont je suis membre                                                                                                    |                                                    |
|                          | 3<br>1 résultat                                                                                                    | 4 Rechercher                                       |
|                          | Tout sélectionner Pour la sélection v ok                                                                                                    | O Créer un groupe                                  |
|                          | Nom Type Visibilité Membres Etablissement                                                                                                    | Actions                                            |
|                          | Parents<br>d'élèves Groupe visible 1 Base ENT d'établissement<br>délégués                                                                                                    | 🖹 🥒 🍰 🗙                                            |

г

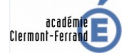

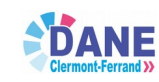

| Espace numérique<br>de travail                                                                        |                        |                          | maclasse <sup>en</sup><br>Auvergne-Rhône-Alpes |
|----------------------------------------------------------------------------------------------------|------------------------|--------------------------|------------------------------------------------|
| Tout sélectionner                                                                                     | Pour la sélection      | / ok                     | Créer un groupe                                |
| Nom Ty                                                                                                | rpe Visibilité M       | 1embres Etablissement    | Actions                                        |
| Parents Gro<br>d'élèves libr<br>délégués                                                              | oupe visible 1<br>'e 1 | Base ENT d'établissement | 🖹 🖉 🍰 🗙                                        |
| Sur la ligne « Parents d'élèv<br>délégués »<br>5. Cliquer sur l'icône « Rens<br>les membres du groupe | ves suivant >          | dernier >> 20 🗸          | 5                                              |

| Administration                                                                                                    | Membres du group                                                                                                    | e "Parents d'élève:                             | s délégués"                                                           |                                                             |               |
|----------------------------------------------------------------------------------------------------|----------------------------------------------------------------------------------------------------|-------------------------------------------------|-----------------------------------------------------------------------|-------------------------------------------------------------|---------------|
|                                                                                                    | 📄 1 membre(s) n                                                                                                    | nodifiable(s).                                  | 6                                                                     |                                                             |               |
|                                                                                                    | Tout sélectionner                                                                                                    | Ajouter des                                     | membres Suppr                                                         | rimer les membres sél                                       | ectionnés     |
| ۏ Recherche annuaire - N                                                                                                    | lozilla Firefox                                                                                                    | [                                               |                                                                       | – п х                                                       | e             |
| (i) 🔒 https://presenta                                                                                                    | ation-ent-clermont.ent.                                                                                                    | auverg 6. Cliquer<br>7. Renseig<br>8. Cliquer   | e <b>« Membres</b><br>sur le bouton<br>gner le champ<br>sur le bouton | du groupe »<br>« Ajouter des m<br>« Nom »<br>« Rechercher » | embres »      |
| rech                                                                                                    | erche simple re                                                                                                    | cherche avancée                                 | recherche t                                                           | echnique                                                    |               |
| Etablissement(s)<br>Nom<br>Prénom<br>9. Sélectionner le co<br>10. Cliquer sur le bour<br>sélection»<br>11. Cliquer sur « Pour<br>pour ajouter d'aut<br>« Fermer cette f<br>12. Cliquer sur le bour | Base ENT d'e<br>Kerry<br>mpte cible<br>ton « Valider la<br>trsuivre la recherce<br>tres membres ou sur<br>fenêtre »<br>ton « Valider » | fil<br>atière enseigr<br>he »                   | iée<br>urir X                                                         | 8<br>Rechercher                                             | Valider<br>12 |
| Nom Pré                                                                                                    | énom Profil                                                                                                    | État                                            | Établissemer                                                          | t principal                                                 |               |
| KERRY ALE                                                                                                    | XANDRE Elève                                                                                                    | Opérationnel                                    | <u>Base ENT d'ét</u>                                                  | ablissement                                                 |               |
| KERRY EST                                                                                                    | HER Parent                                                                                                    | Opérationnel                                    | Base ENT d'ét                                                         | ablissement                                                 | -             |
| << pre Message d'informa<br>Votre sélection a<br>recherche ou fer                                                                                                    | ation<br>a bien été ajoutée. Vous p<br>mer cette fenêtre.<br>Poursuivre la                                                             | pouvez poursuivre vot<br>a recherche Fermer cel | x<br>11<br>tte fenêtre                                                | 10<br>Valider la sélection                                  | ]             |

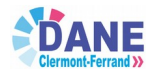

Page 4 sur 10

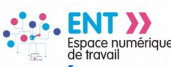

### # Étape 2 – Création et paramétrage des rubriques

### ♦ Paramétrage de la rubrique « Espace parents »

Le chef d'établissement est gestionnaire de la rubrique.

Tous les parents de l'établissement ainsi que les représentants des parents d'élèves, associés au groupe « Parents d'élèves délégués » - ce qui permet d'y associer des comptes fonctionnels - peuvent consulter les informations et documents partagés dans cette rubrique avec le rôle « Visiteur ».

L'objectif est de paramétrer la rubrique « Espace parents » a minima comme sur l'illustration ci-dessous.

| Profil 🗘 | Cible 🗘                             | Rôle 🗘       | Actions   |
|----------|-------------------------------------|--------------|-----------|
|          | Chef Etablissement                  | Gestionnaire | Actions 🔻 |
| Parent   | Base ENT d'établissement [0630081P] | Visiteur     | Actions 🔻 |
|          | Parents d'élèves délégués           | Visiteur     | Actions 🔻 |

**Exemple** : Ajout du groupe « **Parents d'élèves délégués** » avec le rôle « **Visiteur** » dans la rubrique « **Espace parents** »

| Rubriques                |           |              | Mettre à l | a corbeille | Déplacer         |
|--------------------------|-----------|--------------|------------|-------------|------------------|
| + L'établissement        | Consulter | Tri alpha.   | Notif.     | 💌 Parar     | nétrer 🗸 🗸       |
| - Vie de l'établissement | Consulter | (Tri alpha.) | Notif.     | 🔳 Parar     | nétre <b>r ∨</b> |
| Espace personnels        | Consulter |              | Notif.     | 🔳 Parar     | nétrer V         |
| Espace élèves            | Consulter |              | Notif.     | 🚬 Parar     | nétre 🔨 🗸        |
| + Espace parents         | Consulter | (Tri alpha.) | Notif.     | 🚬 Paran     | nétrer∧∨         |
| Espace Direction         | Consulter |              | Notif      | Darar       | nétre <b>A V</b> |

Sous un profil « Administrateur », sur la page « Rubriques »

- 1. Dans la rubrique **« Vie de l'établissement »** , cliquer sur le bouton
- « Paramétrer » situé sur la ligne de la rubrique « Espace parents »
- 2. Cliquer sur l'onglet « Droits d'accès »
- 3. Cliquer sur le bouton « Ajouter une population »

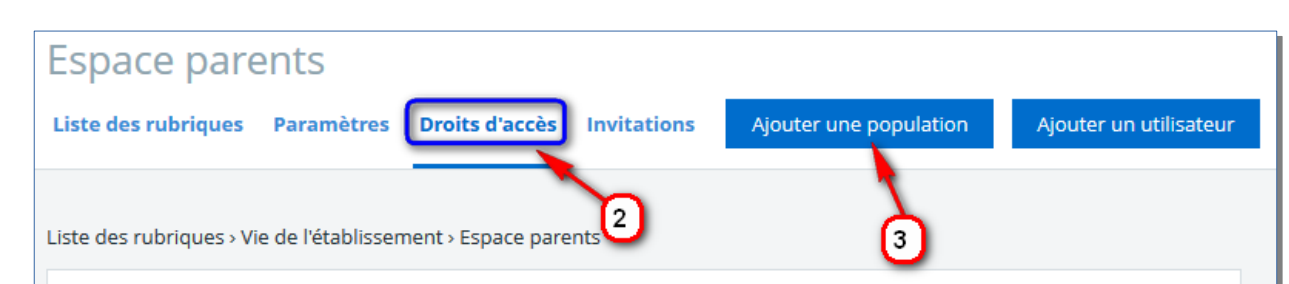

Page 5 sur 10

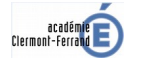

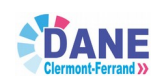

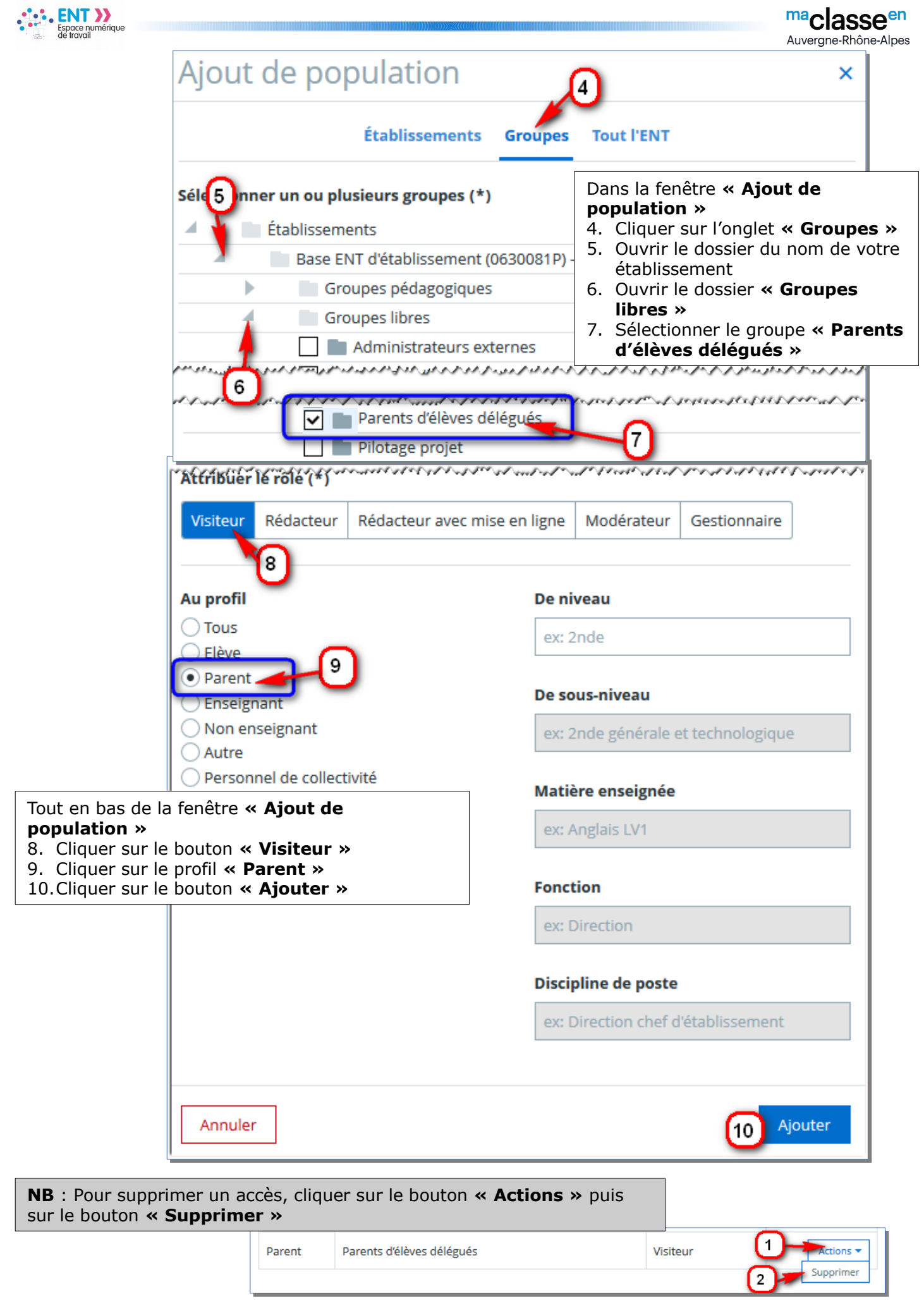

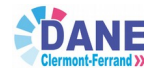

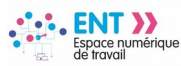

#### ♦ Création d'une sous-rubrique par classe dans la rubrique « Espace parents » et d'une sous-rubrique pour les représentants élus

**NB** : On peut choisir de créer autant de sous-rubriques que de listes de représentants des parents

| <b>Exemple</b> : Création d'une sous-rubrique «       | Parents Classe 5B »                               |
|-------------------------------------------------------|---------------------------------------------------|
| Gestion des rubriques                                 | <b>(</b> ]                                        |
| Liste des rubriques Paramètres Droits d'accès Invitat | tions Créer un article Créer une rubrique         |
| Créer une nouvelle rubrique                           | ×                                                 |
| Intitulé de la rubrique                               |                                                   |
| Parents Classe 5B                                     |                                                   |
| Sélectionnez une rubrique mère                        |                                                   |
| A Rubrique racine (accueil)                           |                                                   |
| L'établissement                                       |                                                   |
| 🍊 🖿 Vie de l'établissement                            |                                                   |
| Espace personnels                                     |                                                   |
| 3 Espace élèves 4                                     | Sous un profil <b>« Administrateur »</b> sur la   |
| Espace parents                                        | page « Rubriques »                                |
| Espace Direction                                      | 1. Cliquer sur le bouton « <b>Créer une</b>       |
| Administration                                        | 2. Compléter le champ « Intitulé de la            |
| Vie scolaire                                          | rubrique »<br>3 Ouvrir le dossier <b>« Vie de</b> |
| Restauration                                          | l'établissement »                                 |
| Conseil d'administration                              | 4. Cliquer sur la rubrique <b>« Espace</b>        |
| CDI                                                   | 5. Cliquer sur le bouton <b>« Créer la</b>        |
| Espaces pédagogiques                                  | rubrique »                                        |
| Orientation                                           |                                                   |
| Service Social et de Santé                            |                                                   |
| Voyages scolaires                                     |                                                   |
| Activités sportives                                   |                                                   |
| Informations pratiques                                |                                                   |
| Assistance                                            |                                                   |
| Classes                                               |                                                   |
|                                                       | C C                                               |
| Annuler                                               | Créer la rubrique                                 |
| L                                                     |                                                   |

![](_page_6_Picture_5.jpeg)

![](_page_6_Picture_6.jpeg)

|                                                                                                    |                                                                                                    |                                                                                                    |                                                                          |                                                                                              |                           |                                                       | Auvergr                                                                                                    | d33C<br>ne-Rhône-Alp |
|----------------------------------------------------------------------------------------------------|----------------------------------------------------------------------------------------------------|----------------------------------------------------------------------------------------------------|--------------------------------------------------------------------------|----------------------------------------------------------------------------------------------|---------------------------|-------------------------------------------------------|----------------------------------------------------------------------------------------------------|----------------------|
| e service <b>Blo</b><br>beuvent être a<br>commentaires<br>e service <b>Do</b><br>locuments de                                                                         | g permettr<br>associés des<br>des persor<br>ssiers perr<br>toute natu                                                                                                    | a de diffuser<br>s documents<br>nnes associée<br>nettra de par<br>re.                                                                                              | des infor<br>joints et<br>s à la ru<br>tager ave                         | mations sous<br>qui peuvent f<br>brique.<br>ec les membre                                    | forn<br>aire<br>es de     | ne d'article<br>l'objet de<br>e la rubriqu            | es auxquels<br>remarques<br>ue des                                                                                                    | et                   |
| e service <b>Lis</b><br>ans pour aut                                                                                                    | <b>te de diffu</b><br>ant commu                                                                                                    | <b>sion</b> permett<br>niquer les ad                                                                                                    | tra d'env<br>resses pe                                                   | oyer un mess<br>ersonnelles de                                                               | age :<br>es pa            | sur la mes<br>rents                                   | sagerie de                                                                                                    | I'ENT                |
| arents Clas                                                                                                    | SE 5B<br>Paramètres Dro                                                                                                    | its d'accès Invitat                                                                                                    | tions                                                                    | Plus 🔻                                                                                       | Annı                      | uler Enreg                                            | istrer                                                                                                    |                      |
| e des rubriques > Orie                                                                                                    | entation > Parents C                                                                                                    | lasse 5B                                                                                                    |                                                                          | La page de la                                                                                | rubri                     | que <b>« Pare</b>                                     | ents Classe                                                                                                    | 5B »                 |
| ntitulé<br>Parents Classe 5B                                                                                                    |                                                                                                    |                                                                                                    | <b>Droits d'a</b><br>O Rubriq                                            | 6. Sélectionne<br><b>Obssier</b><br>7. Cliquer sur                                           | er les<br>' <b>s »</b> e  | s services «<br>et « <b>Liste (</b>                   | < Blog »,<br>de diffusion<br>pregistrer »                                                                                                   | 1 »                  |
|                                                                                                    | 6                                                                                                    |                                                                                                    | Rubriq                                                                   |                                                                                              |                           |                                                       |                                                                                                    |                      |
| Blog Agenda For                                                                                                    | rum Chat Doss                                                                                                    | iers Pad Liste de diffusion                                                                                                    | Page d'acc<br>Article d'a                                                | <b>ueil</b><br>accueil                                                                       |                           |                                                       | •                                                                                                    |                      |
|                                                                                                    |                                                                                                    |                                                                                                    | Sélectionne                                                              | er l'article                                                                                 |                           |                                                       |                                                                                                    |                      |
| -                                                                                                    | ♦ Peupler                                                                                                    | ment d'une s                                                                                                    | sous-rub                                                                 | orique                                                                                       |                           |                                                       |                                                                                                    |                      |
| Sur la page «<br><b>Parent</b> »<br>Pour ce faire<br>1. Cliquer si<br>2. Cliquer si                                                                                   | Peuplei mple : Peuplei de la rubriqu et les autres : ur le bouton ur le bouton                                                                                                    | ment d'une s<br>lement d'une s<br>e « Parents C<br>s accès éventue<br>« Actions »<br>« Supprimer                                                                   | sous-rut<br>sous-rubri<br>Classe 5B<br>els. Ne lai<br>»                  | ique « <b>Parents</b><br>s » supprimer t<br>sser que la cibl                                 | s Cla<br>cous l<br>e « (  | <b>sse 5B »</b><br>es accès av<br>C <b>hef d'étal</b> | vec le profil<br>blissement                                                                                                    | ».                   |
| Sur la page<br>« Parent »<br>Pour ce faire<br>1. Cliquer su<br>2. Cliquer su<br>Parents                                                                               | Peuplei emple : Peuplei de la rubriquiet les autres e: ur le bouton Classe 5E                                                                                                    | ment d'une s<br>lement d'une s<br>e « Parents C<br>s accès éventue<br>« Actions »<br>« Supprimer                                                                   | sous-rubri<br>Classe 58<br>els. Ne lai<br>»                              | aque <b>« Parents</b><br>s » supprimer t<br>sser que la cibl                                 | s Cla<br>cous l<br>e « (  | sse 5B »<br>es accès av<br>Chef d'étal                | /ec le profil<br><b>blissement</b>                                                                                                    | ».                   |
| Exe<br>Sur la page of<br><b>« Parent »</b><br>Pour ce faire<br>1. Cliquer su<br>2. Cliquer su<br>Parents<br>Liste des rubri                                           | <ul> <li>Peupler</li> <li>mple : Peupler</li> <li>de la rubrique</li> <li>et les autres</li> <li>et les autres</li> </ul> | ment d'une s<br>lement d'une s<br>e « Parents C<br>s accès éventue<br>« Actions »<br>« Supprimer<br>}<br>res Droits d'accè                                         | sous-rubri<br>Classe 58<br>els. Ne lai<br>»                              | ique « <b>Parents</b><br>au e « <b>Parents</b><br>s » supprimer t<br>sser que la cibl        | s Clar<br>cous l<br>e « ( | sse 5B »<br>es accès av<br>Chef d'étal                | vec le profil<br>blissement                                                                                                    | ».                   |
| Exe<br>Sur la page of<br><b>« Parent »</b><br>Pour ce faire<br>1. Cliquer su<br>2. Cliquer su<br>Liste des rubriques<br>Liste des rubriques                           | Peuplei emple : Peuplei de la rubriquiet les autres ur le bouton ur le bouton Classe 5E iques · Vie de l'établiques                                                                                                    | ment d'une s<br>lement d'une s<br>e « Parents C<br>s accès éventue<br>« Actions »<br>« Supprimer<br>}<br>res Droits d'accè                                         | sous-rubri<br>Classe 5B<br>els. Ne lai<br>»<br>arents > Parer            | ique <b>« Parents</b><br>a <b>»</b> supprimer t<br>sser que la cibl<br>ons Ajouter<br>ats 5B | s Clar<br>cous l<br>e « ( | sse 5B »<br>es accès av<br>Chef d'étal                | vec le profil<br>blissement                                                                                                    | ».                   |
| Sur la page<br>« Parent »<br>Pour ce faire<br>1. Cliquer si<br>2. Cliquer si<br>Liste des rubriques<br>Liste des rubriques<br>Récapitul                               | Peuplei Imple : Peuplei de la rubriquiet les autres et les autres et le bouton ur le bouton Classe 5E iques Paramèt ues Vie de l'étable atif des droits                                                                                                    | ment d'une s<br>lement d'une s<br>e « Parents C<br>s accès éventue<br>« Actions »<br>« Supprimer<br>B<br>res Droits d'accè<br>issement » Espace parts<br>s d'accès | sous-rubri<br>Classe 5B<br>els. Ne lai<br>»                              | orique<br>aque « Parents<br>3 » supprimer t<br>sser que la cibl<br>ons Ajouter<br>tts 5B     | s Cla<br>cous l<br>e « (  | sse 5B »<br>es accès av<br>Chef d'étal                | /ec le profil<br>blissement                                                                                                    | ».                   |
| Sur la page<br>« Parent »<br>Pour ce faire<br>1. Cliquer si<br>2. Cliquer si<br>Liste des rubri<br>Liste des rubri<br>Récapitul<br>Recherche                          | Peuplei emple : Peuplei de la rubriquiet les autres et les autres et le bouton ur le bouton Classe 5E iques Paramèt ues > Vie de l'étable atif des droits er                                                                                                    | ment d'une s<br>lement d'une s<br>e « Parents C<br>s accès éventue<br>« Actions »<br>« Supprimer<br>s<br>res Droits d'accè<br>issement > Espace parts<br>s d'accès | sous-rubri<br>Classe 5B<br>els. Ne lai<br>»<br>arents > Parer            | orique<br>aque « Parents<br>3 » supprimer t<br>sser que la cibl<br>ons Ajouter<br>ats 5B     | s Cla<br>cous l<br>e « (  | sse 5B »<br>es accès av<br>Chef d'étal                | /ec le profil<br>blissement                                                                                                    | ».                   |
| Exe<br>Sur la page of<br>« Parent »<br>Pour ce faire<br>1. Cliquer su<br>2. Cliquer su<br>Parents<br>Liste des rubrique<br>Récapitul<br>Récapitul<br>Profil \$        | Peuplei emple : Peup de la rubriquiet les autres ur le bouton Classe 5E iques · Vie de l'établiet atif des droits er Cible                                                                                                    | ment d'une s<br>lement d'une s<br>e « Parents C<br>s accès éventue<br>« Actions »<br>« Supprimer<br>}<br>res Droits d'accè<br>issement > Espace parts<br>s d'accès | sous-rubri<br>Classe 5B<br>els. Ne lai<br>s Invitation<br>arents > Paren | ique <b>Parents</b><br>a > supprimer t<br>sser que la cibl<br>ons Ajouter<br>tts 5B          | s Clar<br>cous l<br>e « ( | sse 5B »<br>es accès av<br>Chef d'étal                | vec le profil<br>blissement                                                                                                    | ».                   |
| Exe<br>Sur la page of<br>« Parent »<br>Pour ce faire<br>1. Cliquer si<br>2. Cliquer si<br>Liste des rubriq<br>Récapitul<br>Récapitul<br>Profil ‡                      | Peuplei emple : Peup de la rubrique et les autres et les autres et le bouton Classe 5E iques · Vie de l'étable atif des droits er Cible Chef Etablissen                                                                                                    | ment d'une s<br>lement d'une s<br>e « Parents C<br>s accès éventue<br>« Actions »<br>« Supprimer<br>s<br>res Droits d'accè<br>issement > Espace parts<br>s d'accès | sous-rubri<br>Classe 5B<br>els. Ne lai<br>>><br>Invitatio                | ique « Parents<br>a > supprimer t<br>sser que la cibl<br>ons Ajouter<br>tts 5B               | s Cla<br>cous I<br>e « (  | sse 5B »<br>es accès av<br>Chef d'étal                | Ajouter un utilit<br>Ajouter un utilit<br>Actions                                                                                           | ».                   |
| Sur la page of<br>« Parent »<br>Pour ce faire<br>1. Cliquer si<br>2. Cliquer si<br>Liste des rubria<br>Récapitul<br>Récapitul<br>Profil ‡                             | Peuplei emple : Peup de la rubriquiet les autres ur le bouton Classe 5E iques > Vie de l'établist atif des droits er Cible Chef Etablissen Base de présen                                                                                                    | ment d'une s<br>lement d'une s<br>e « Parents C<br>s accès éventue<br>« Actions »<br>« Supprimer<br>)<br>res Droits d'accè<br>issement > Espace pa<br>s d'accès    | sous-rubri<br>Classe 5B<br>els. Ne lai<br>s Invitation<br>arents > Parer | ique « Parents<br>a » supprimer t<br>sser que la cibl<br>ons Ajouter<br>hts 5B               | s Clar<br>cous l<br>e « ( | sse 5B »<br>es accès av<br>Chef d'étal                | vec le profil<br>blissement          Ajouter un utilis         Ajouter un utilis         Ajouter un utilis         Actions          Actions | ».                   |
| Exe<br>Sur la page of<br>« Parent »<br>Pour ce faire<br>1. Cliquer su<br>2. Cliquer su<br>Liste des rubrion<br>Récapitul<br>Récapitul<br>Profil ‡<br>Parent<br>Parent | <ul> <li>Peuplei</li> <li>mple : Peup</li> <li>de la rubriquiet les autres</li> <li>ur le bouton</li> <li>Classe 5E</li> <li>iques Paramèt</li> <li>atif des droits</li> <li>er</li> <li>Cible</li> <li>Chef Etablissen</li> <li>Base de présen</li> <li>Parents d'élèves</li> </ul>                                                                                                    | ment d'une s<br>lement d'une s<br>e « Parents C<br>s accès éventue<br>« Actions »<br>« Supprimer<br>)<br>res Droits d'accè<br>issement > Espace parts<br>s d'accès | sous-rubri<br>Classe 5B<br>els. Ne lai<br>s Invitation<br>arents > Paren | ique « Parents<br>a » supprimer t<br>sser que la cibl<br>ms Ajouter<br>hts 5B                | s Clar<br>cous l<br>e « ( | sse 5B »<br>es accès av<br>Chef d'étal                | Actions                                                                                                    | ».                   |

![](_page_7_Picture_2.jpeg)

![](_page_7_Picture_3.jpeg)

![](_page_8_Picture_0.jpeg)

![](_page_8_Figure_2.jpeg)

![](_page_8_Picture_4.jpeg)

![](_page_8_Picture_5.jpeg)

![](_page_9_Picture_0.jpeg)

Pour ajouter des rédacteurs ; sur la page de la rubrique « **Parents Classe 5B** »

- 1. Cliquer sur le bouton « Ajouter un utilisateur »
- Choisir « Rédacteur » ou « Rédacteur avec mise en ligne » dans le paramètre « Attribuer le rôle »
- 3. Renseigner le champ **« A l'utilisateur »** avec le nom d'un élu des parents
- 4. Cliquer sur le bouton « Ajouter »

**NB** : Le rôle **« Rédacteur avec mise en ligne »** donne les droits de publication immédiate. Les articles du rôle **« Rédacteur »** sont mis en ligne par le **« Gestionnaire »** (ici, le chef d'établissement) ou par des personnes auxquelles aurait été attribué le rôle de **« Modérateur »** 

![](_page_9_Figure_8.jpeg)